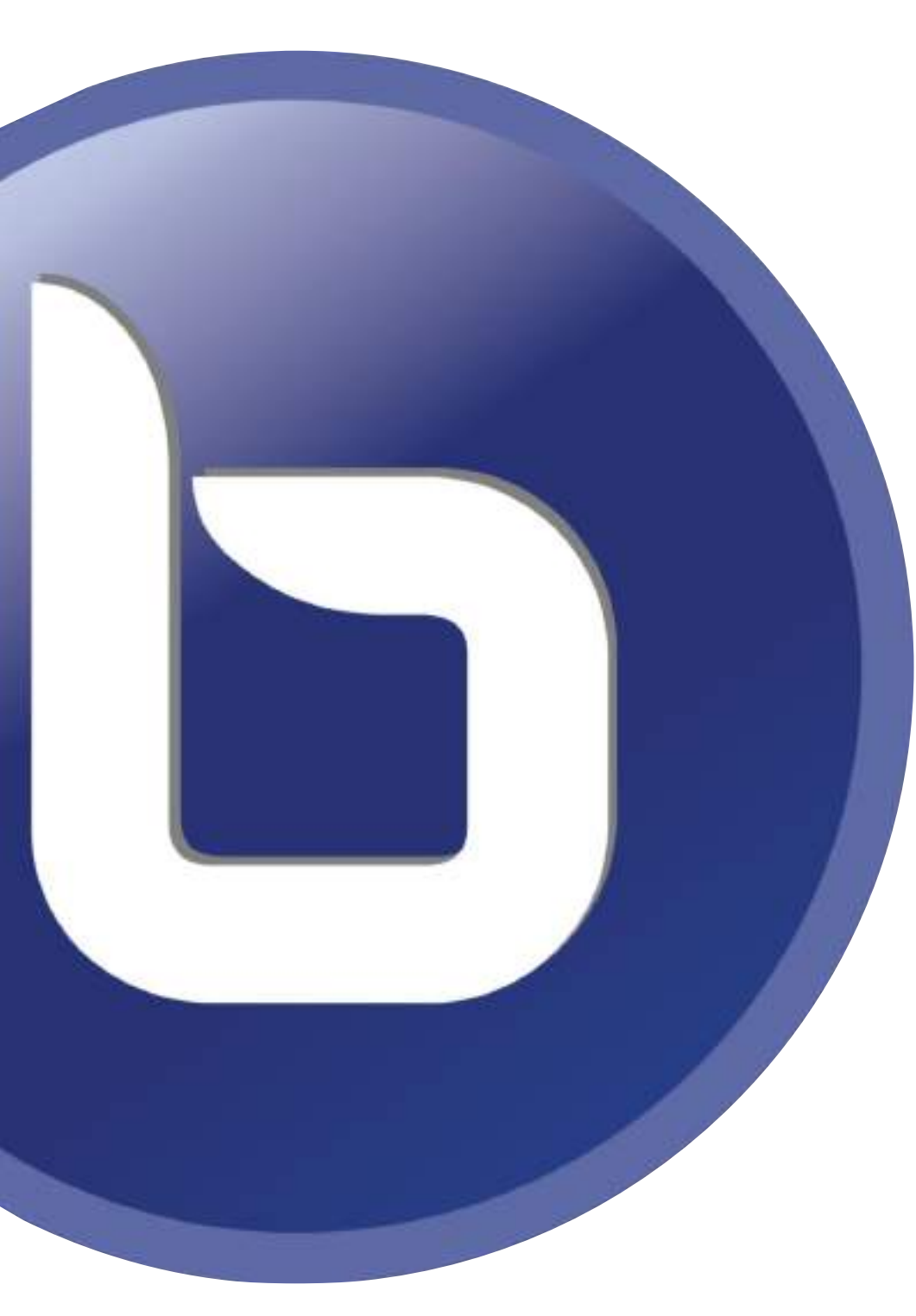

# BigBlueButton 2.3

# Funktionen erklärt

# Übersicht der neuen Funktionen bei BigBlueButton

- Folie 3: Benachrichtigungen bei erhobener Hand
- Folie 4. Symbol für Netzwerkkonnektivität
- Folie 5 & 6: Neue Funktionen bei Umfragen Einfachere Umfragen/ Teilnehmerantwort/ Ergebnisse im Chat
- Folie 7: Schnelle Umfragen verschoben
- Folie 8: Hochladen der Folien im Hintergrund/ Schnelles Auswählen einer Präsentation
- Folie 9: Whiteboard-Freigabe pro Benutzer

- Folie 10: Benachrichtigung bei Stummschaltung/ Tonsignale
- Folie 11: Bildschirmfreigabe Systemaudio in Chrome
- Folie 12: Webcams neu positionieren
- Folie 13: Zufällige Auswahl eines Benutzers
- Folie 14: Weitere neue Funktionen -Breakout-Rooms/ Audioeinstellungen/ Warteraum-Begrüßung

## Benachrichtigungen bei erhobener Hand

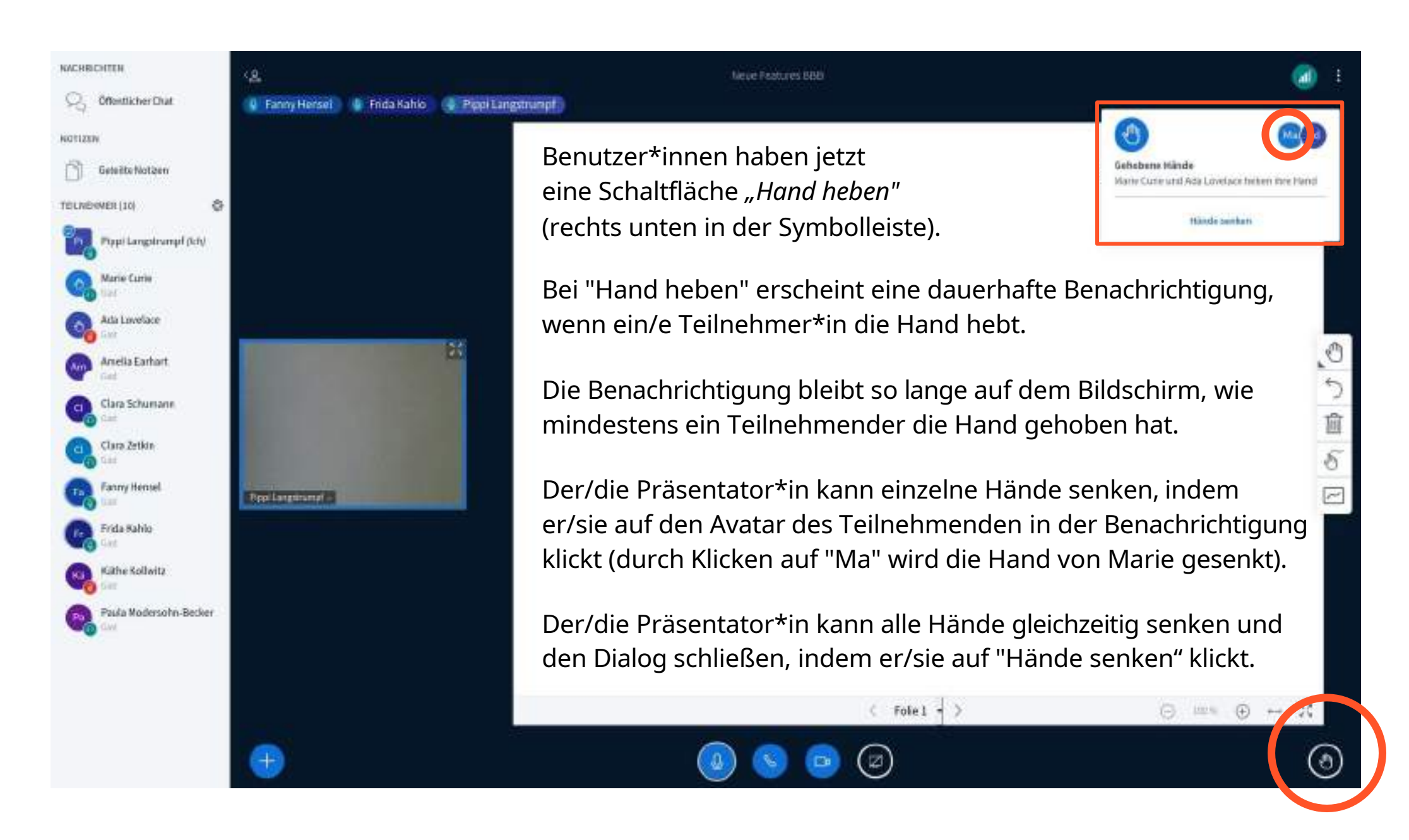

# Symbol für Verbindungsstatus

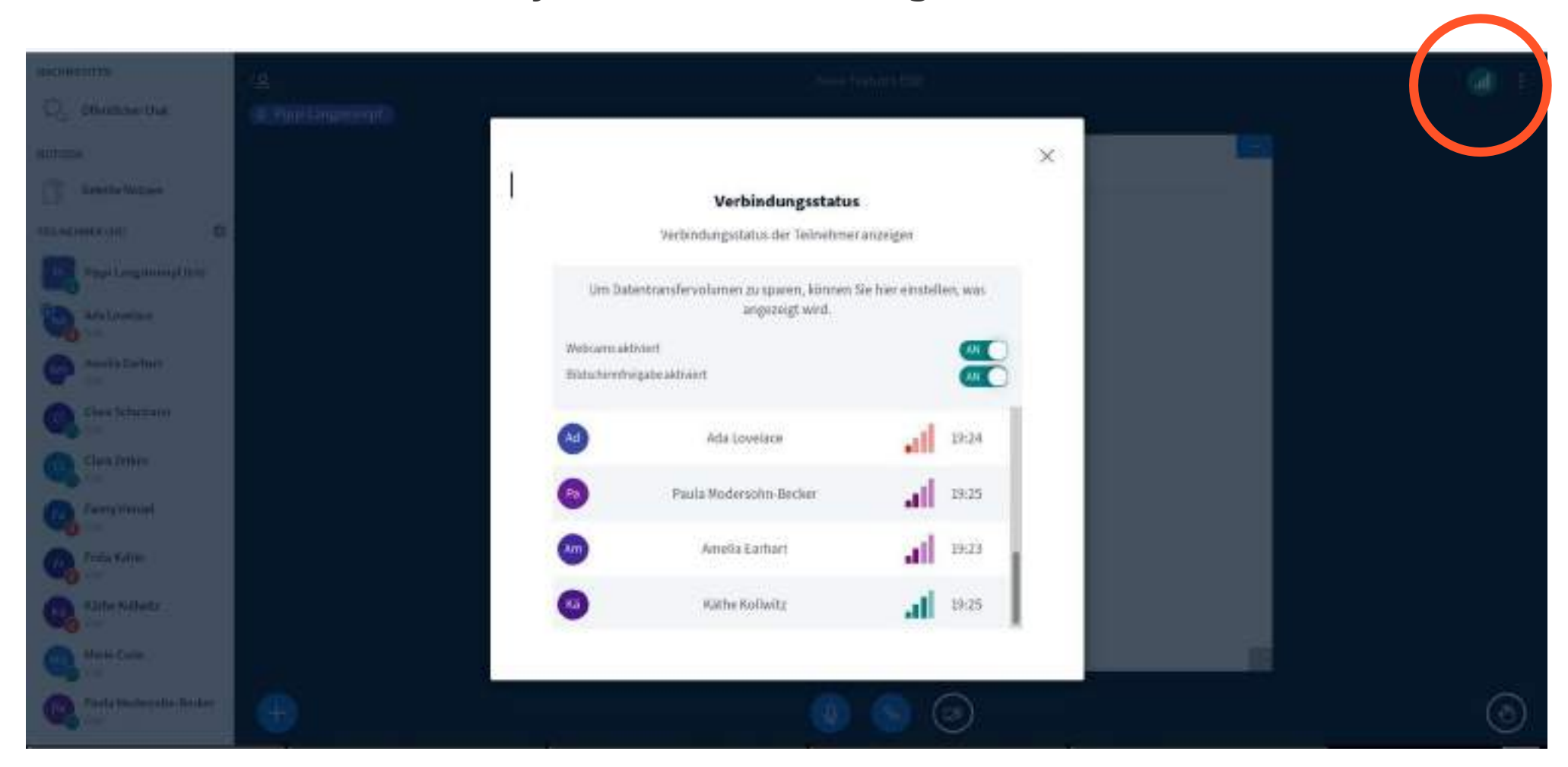

In der oberen rechten Ecke wird jetzt ein Symbol für den Netzwerkverbindungsstatus angezeigt: Grün = gute Verbindung. Die Farbe ändert sich zu rot oder violett, wenn der Client eine verschlechterte Verbindung oder einen Verbindungsverlust feststellt.

Wenn das Symbol angeklickt wird, erscheint ein Dialog, mit dem der/die Benutzer\*in die Webcam und/oder die Bildschirmfreigabe ausschalten kann, um die Bandbreite zu reduzieren.

#### Neue Funktionen und einfachere Bedienbarkeit bei Umfragen

| Umfrage                 | ×                      |
|-------------------------|------------------------|
| ben Sie unten Ihre Date | en für die Umfrage ein |
| ne Frage stellen        |                        |
| st eine Banane gelb7    |                        |
|                         |                        |
| worttypen               |                        |
| Richtig / Falsch        | A/B/C/D                |
| Ja / Nein / Er          | nthaltung              |
| Teilnehmer              | antwort                |
| wortmöglichkeiten       |                        |
| Schtig                  |                        |
| alsch                   |                        |
| (+) Element h           | inzufügen              |
| alsch<br>④ Element h    | inzufügen              |

Präsentator\*innen können jetzt auf das "+" klicken, um eine neue Umfrageoption hinzuzufügen, oder auf das Papierkorbsymbol, um diese Umfrageoption wieder zu entfernen.

Die Umfrageergebnisse werden nun auch im **Chat** angezeigt.

Dies hilft, die Umfrageergebnisse sichtbar zu machen, wenn die Präsentation nicht sichtbar ist, z. B. wenn Sie Ihren Bildschirm teilen.

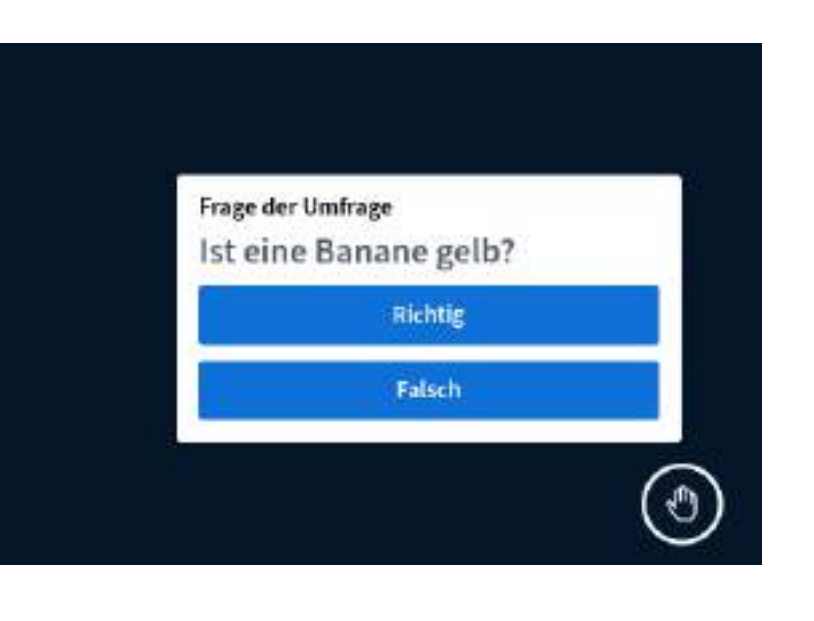

|       | عقد |    | a. 82. | - 10- |    | ~1-  |      |
|-------|-----|----|--------|-------|----|------|------|
| - 6.3 |     | en | C114   | CD    | 25 | L 61 | 1.24 |

#### background noise for others.

Um dieser Konferenz per Telefon beizutreten, wählen Sie +49 30 863 2868 1101 und geben 69093 als Konferenz-PIN ein.

Hinweis: Anrufer sind ggf. stummgeschaltet. Drücken Sie 0 um zu sprechen bzw. sich stummzuschalten.<sup>4</sup>

Um jemanden zu dem Termin einzuladen, schicke ihm diesen Link: https://nextcloud.infra.run/apps/bbb /b/bA6NicDicDZP7H9M

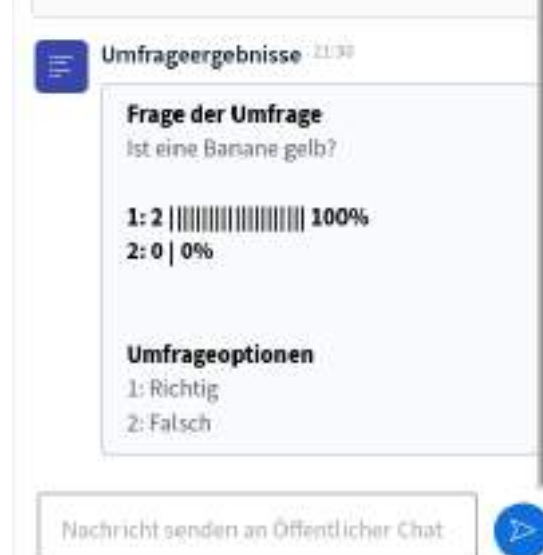

### Umfragen - Teilnehmerantworten

| < Umfrage                                                | ×                     |
|----------------------------------------------------------|-----------------------|
| Geben Sie unten Ihre Daten                               | für die Umfrage ein.  |
| Eine Frage stellen                                       |                       |
| Warum ist die Banane wo                                  | hl gelb?              |
| Antworttypen                                             | A151616               |
| KICHTIG / Palson                                         | A/B/C/D               |
| Ja / Nein / Ent                                          | haltung               |
| Teilnehmera                                              | ntwort                |
| Antwortmöglichkeiten                                     |                       |
| Dem Teilnehmer wird ein Te<br>seine Antwort einzutragen. | extfeld angezeigt, um |
| E                                                        | -                     |
|                                                          |                       |
|                                                          |                       |

Es gibt eine neue Abfrageoption namens "Teilnehmerantwort".

Mit der Teilnehmerantwort können Sie Teilnehmende eine schriftliche Antwort auf eine Umfrage geben lassen.

Die Teilnehmenden sehen hierbei ein Dialogfeld in der unteren rechten Ecke.

Die Antwort ist im Zeichenumfang begrenzt.

Alle vorgegebenen Antwortmöglichkeiten können Nach Belieben im entsprechenden Feld verändert werden.

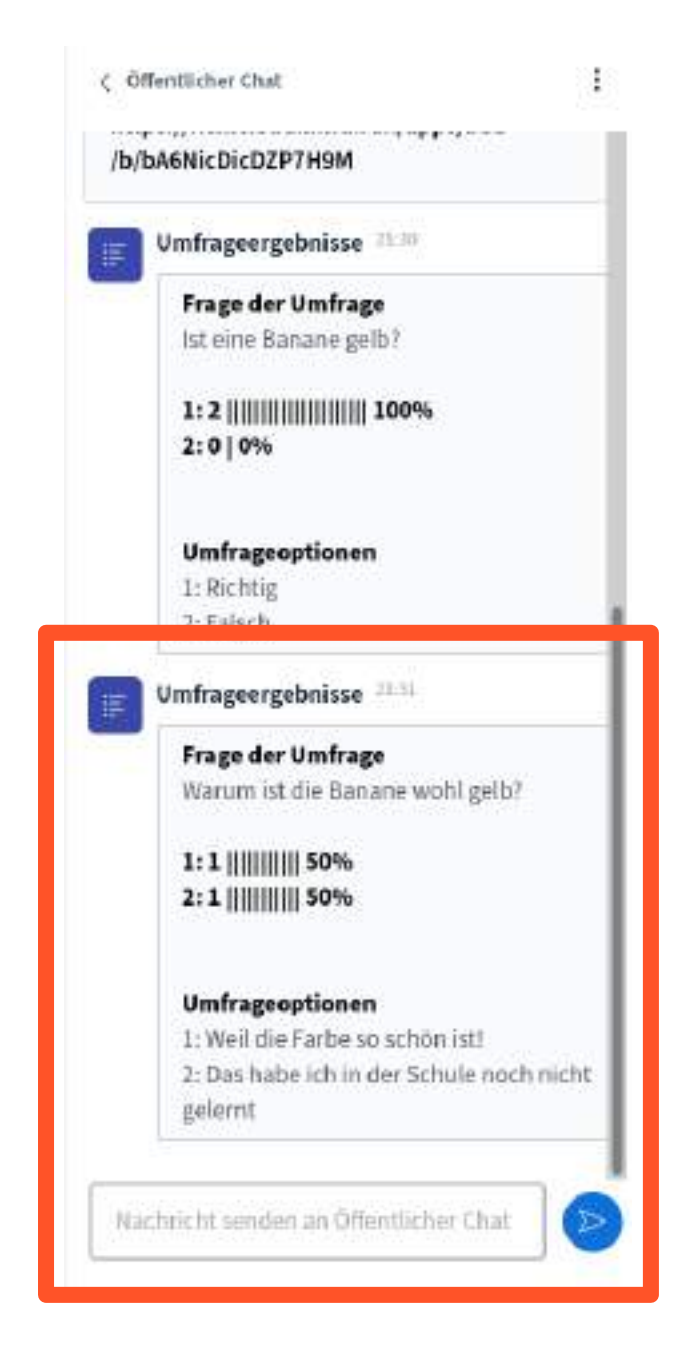

#### Schnelle Umfragen in Whiteboard verschoben

Es ist möglich, Umfragen schneller durchzuführen, indem man die Frage nicht nochmals selbst eingeben muss, sondern eine bereits vorhandene Frage von einer Folie nutzt.

Hierbei können Antwortmöglichkeiten A/B/C/ bis F, Ja/Nein oder Richtig/Falsch genutzt werden.

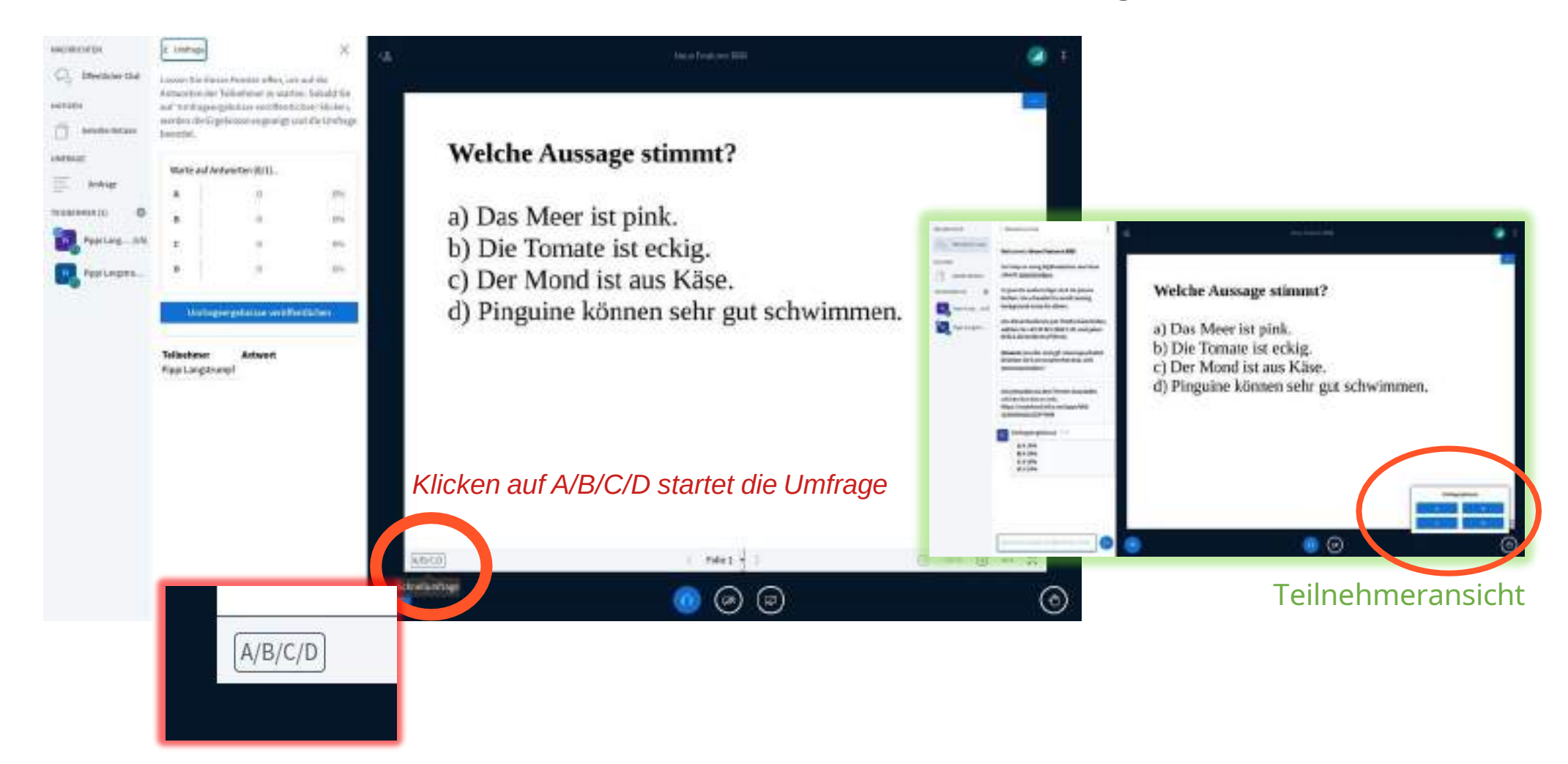

#### Hochladen der Folien im Hintergrund/Schnelles Auswählen einer Präsentation

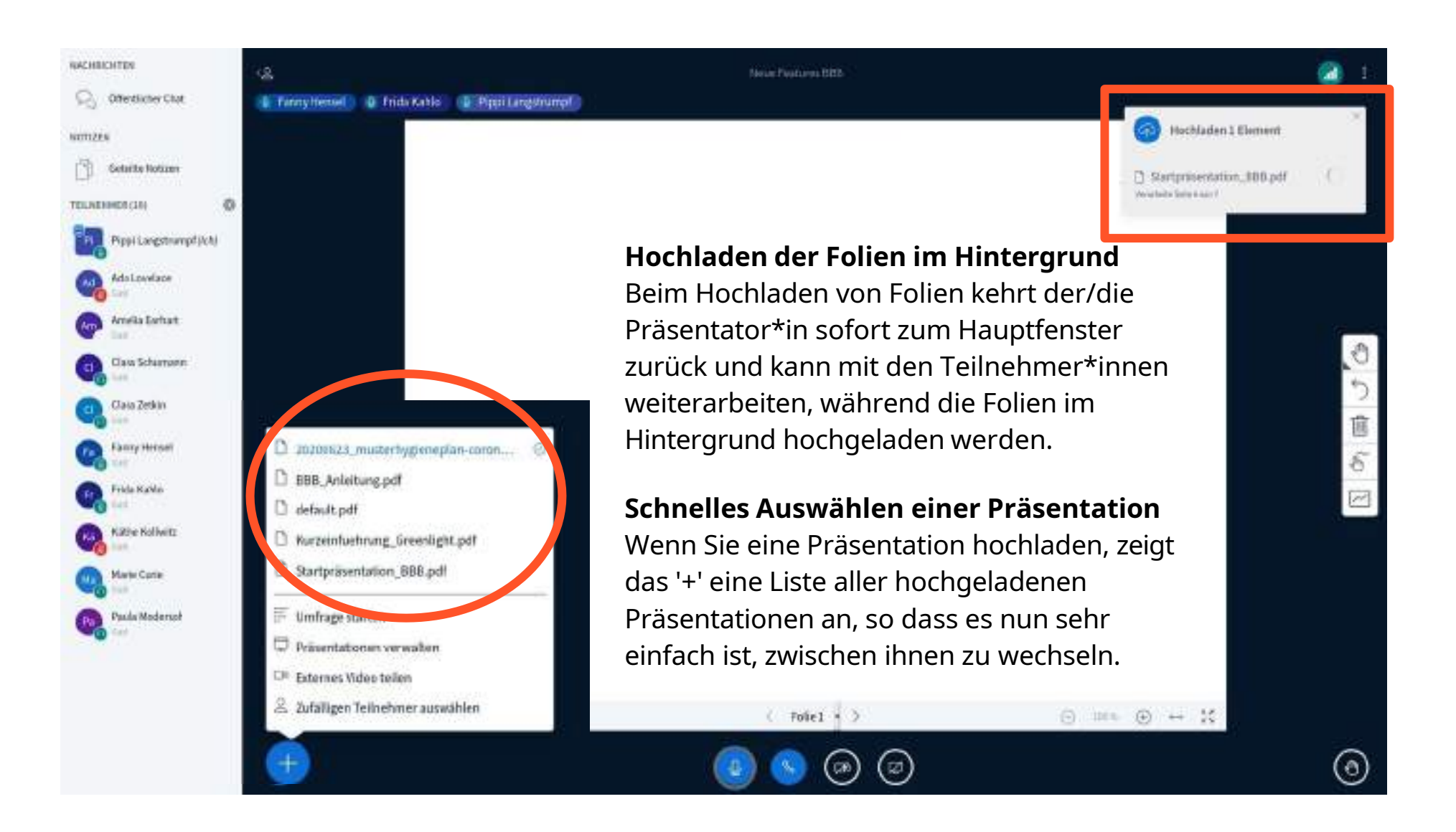

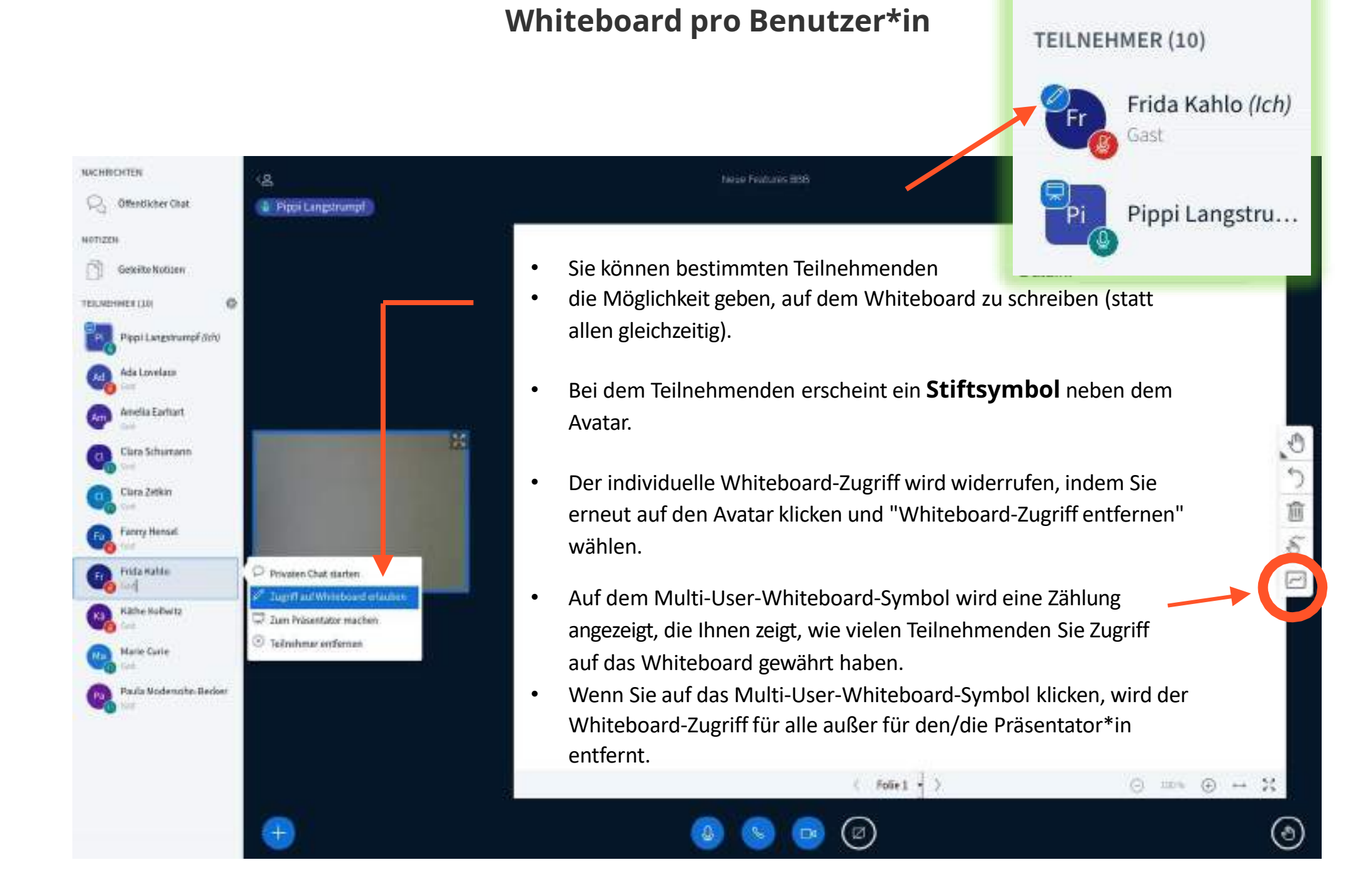

#### Benachrichtigung über Sprechen bei Stummschaltung

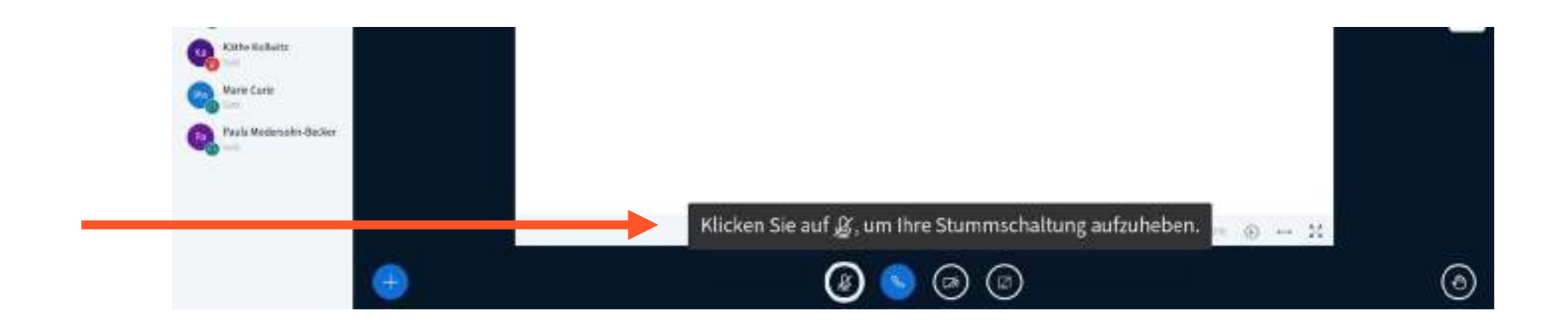

Wenn Sie mit einem stummgeschalteten Mikrofon sprechen, zeigt BigBlueButton in einer Meldung an, dass Sie noch stummgeschaltet sind.

Töne signalisieren die Stummschaltung/Aufhebung der Stummschaltung.

### Bildschirmfreigabe - Systemaudio bei der Freigabe eines Chrome-Tabs

Bei der Freigabe eines Chrome-Tabs, können Sie jetzt das Systemaudio von diesem Tab einschließen.

Teilnehmende, die die Bildschirmfreigabe betrachten, können alle Audios hören, die von diesem Tab gesendet werden.

Um das Audio einzuschließen, wählen Sie "Chrome-Tab" und aktivieren Sie die Option "Audio freigeben" in der unteren linken Ecke.

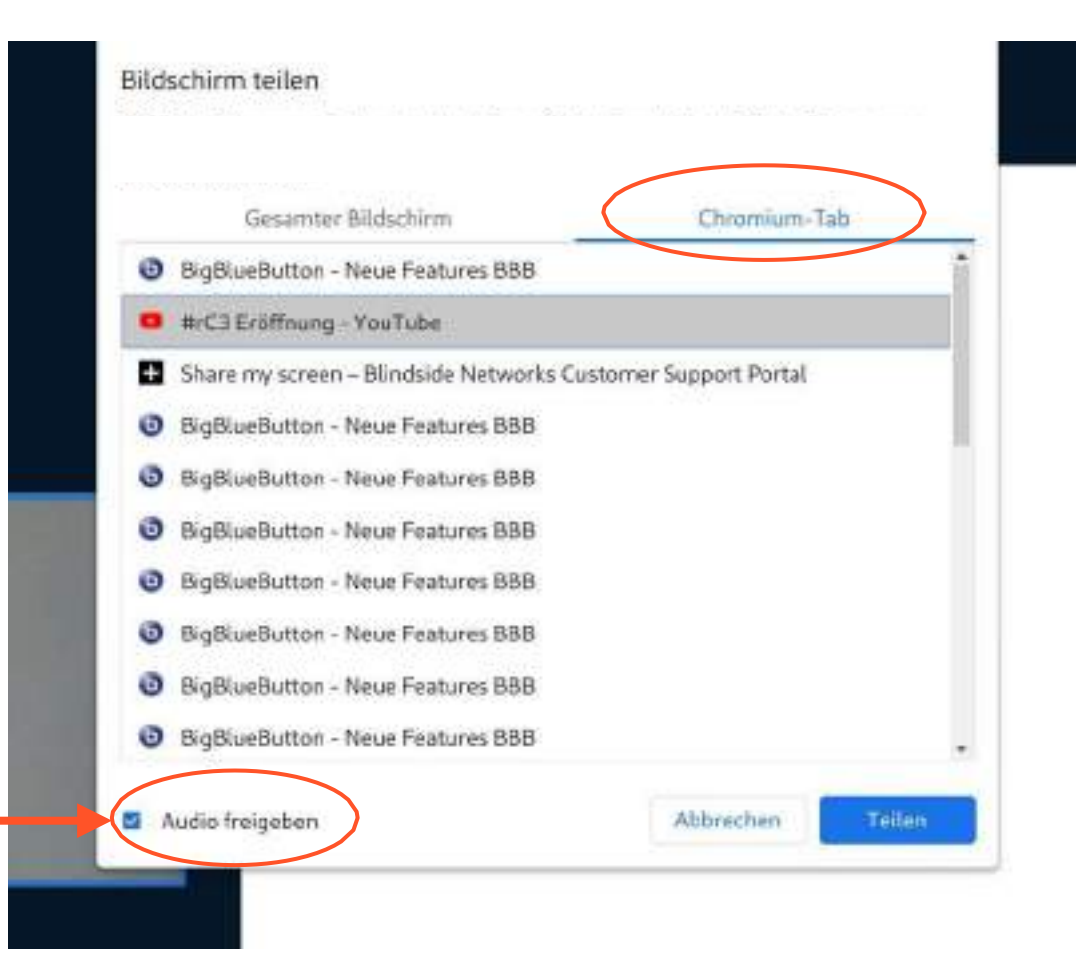

#### Neue Positionsmöglichkeit der Webcams

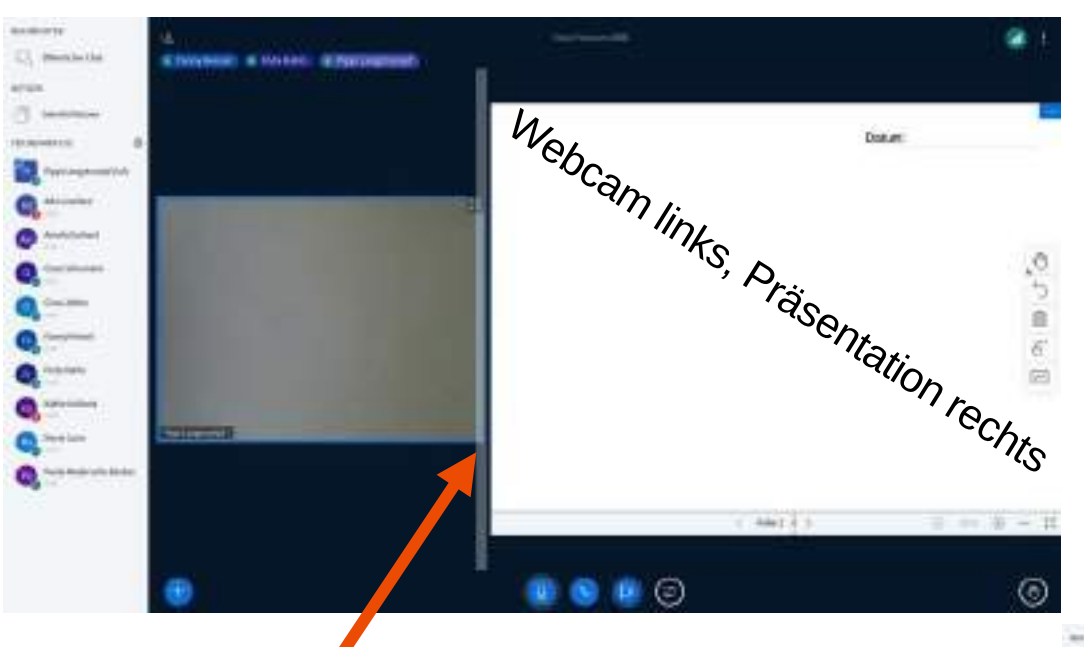

Die Webcams können jetzt links oder rechts neben der Präsentation angezeigt werden, wodurch der verfügbare Sichtbereich für die Präsentation maximiert wird.

Durch Klicken+Halten des Videobildes wird dieses verschoben.

Zwischen Videobild und Präsentation erscheint ein kleiner Pfeil: hiermit kann die Größe der beiden Fenster durch Ziehen verändert werden.

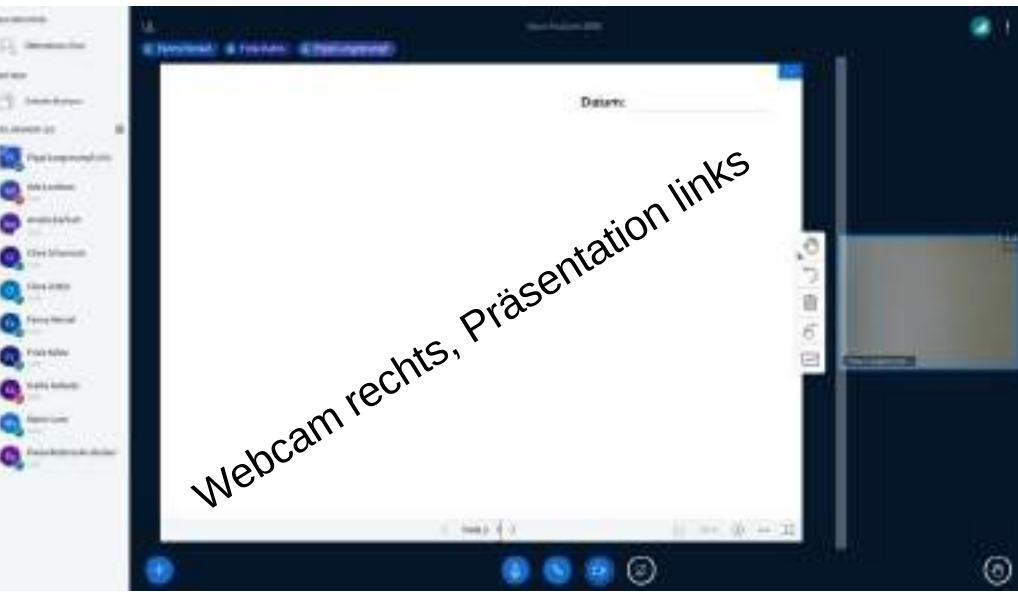

### Zufällige Auswahl eines Teilnehmenden

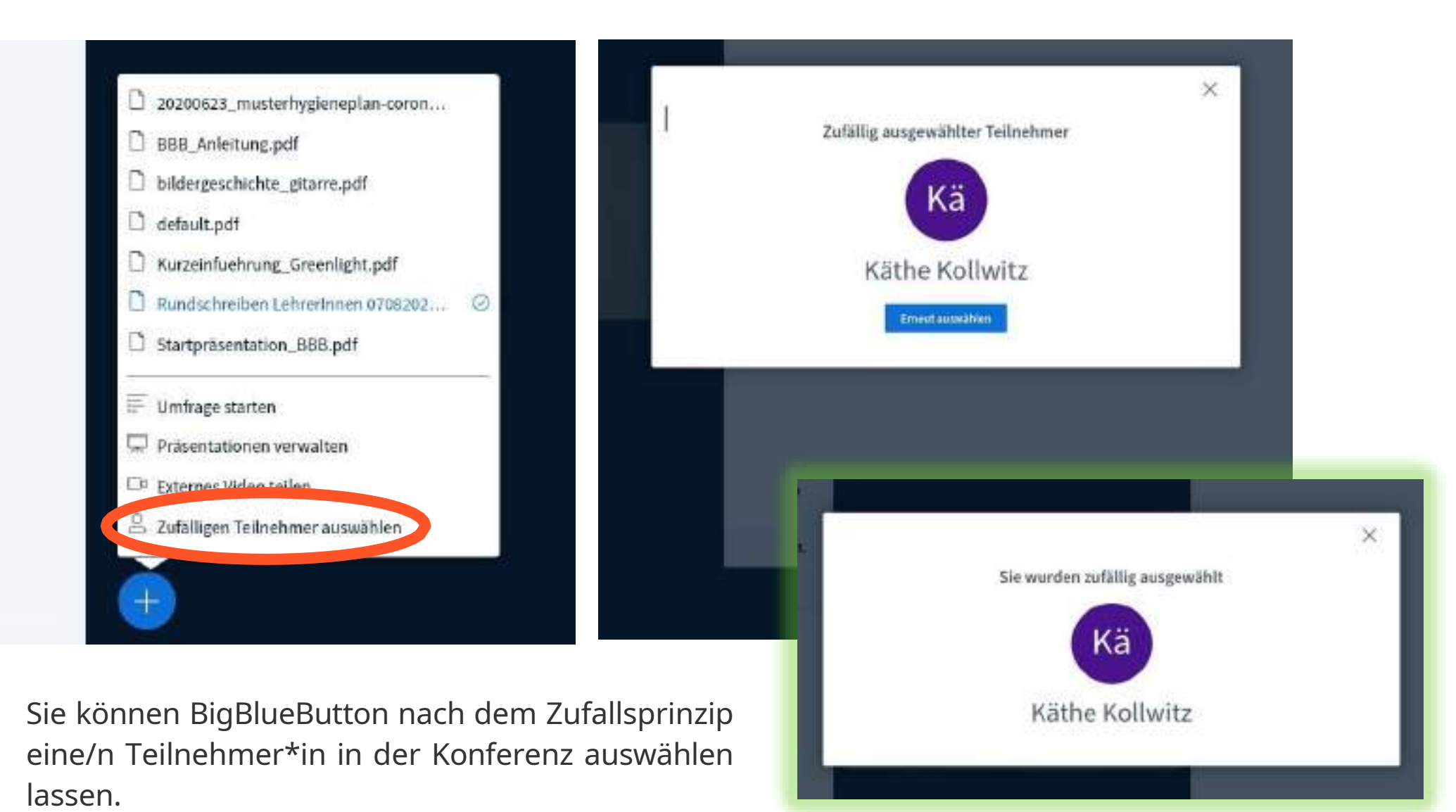

#### Benutzeransicht des/der Ausgewählten

#### Weitere neue Funktionen:

#### Warteraum:

Für den Warteraum kann nun eine Nachricht erstellt werden, welche den wartenden Gästen angezeigt wird.

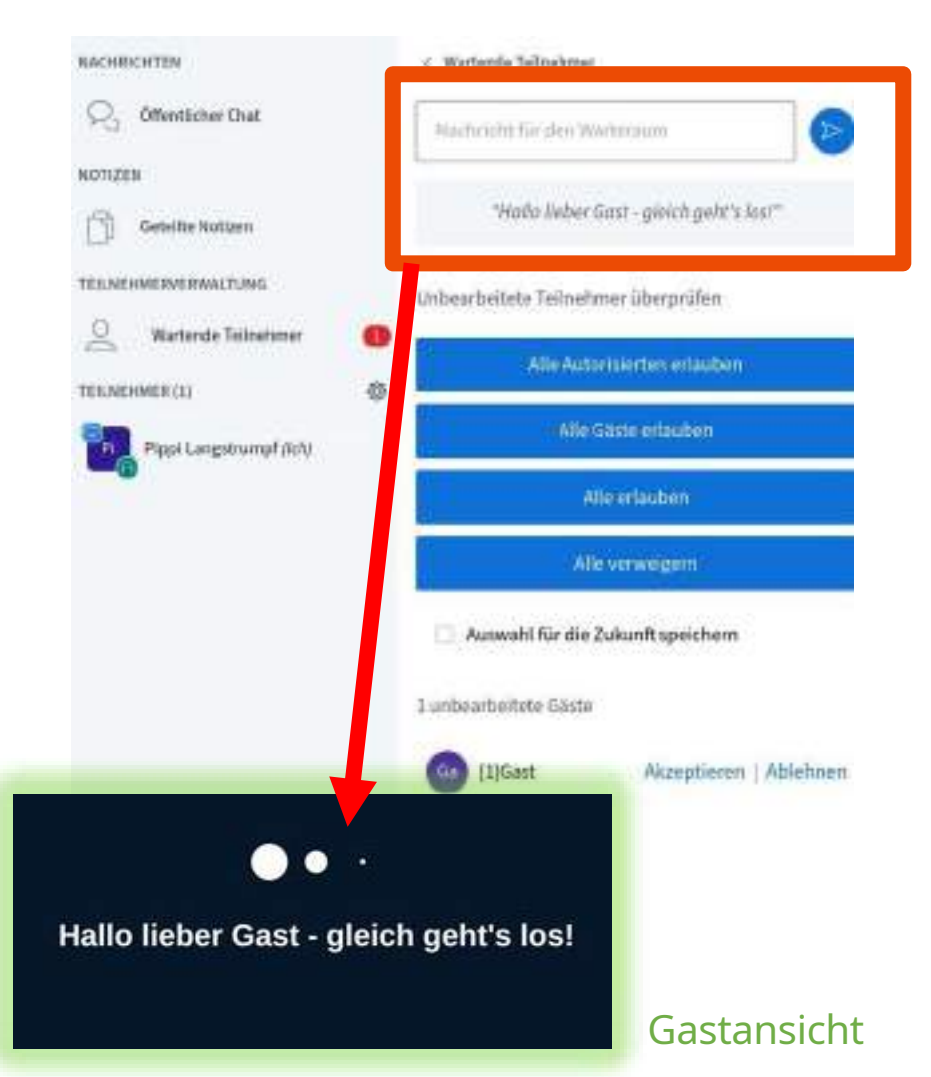

#### **Breakout-Rooms:**

Die Wiedereinwahl in den Hauptraum, nach Besuch in einem Breakout-Room, kommt nun ohne erneuten Echotest aus. Die weitere Konferenzteilnahme erfolgt im zuletzt aktiven Modus des entsprechenden Teilnehmenden (also stumm oder mit Mikrofon).

#### Einstellungen des Tons:

Es ist nun möglich die Ton-Einstellungen über ein Menü ohne erneuten Echo-Test zu verändern.

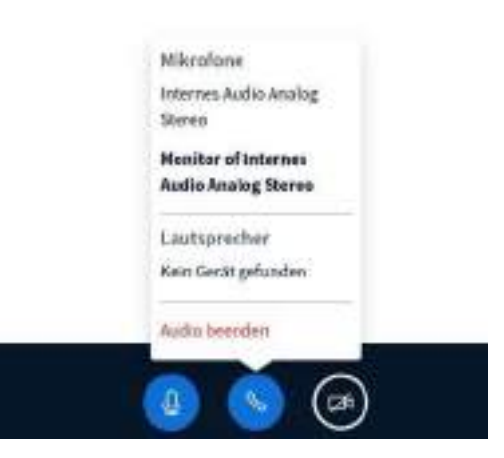